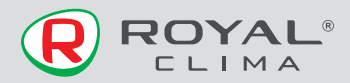

# USB модуль беспроводной передачи данных

## **EU-OSK105**

Компания не несет ответственности за какие-либо проблемы, связанные с интернет-провайдером и роутером Wi-Fi

### РУКОВОДСТВО ПО ЭКСПЛУАТАЦИИ

Перед началом работы внимательно прочитайте и сохраните данное руководство

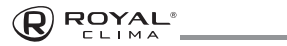

### СОДЕРЖАНИЕ

| Технические характеристики        | .3  |
|-----------------------------------|-----|
| Назначение                        | .3  |
| Меры предосторожности             | .4  |
| Скачивание и установка приложения | .5  |
| Установка USB модуля              | .6  |
| Регистрация пользователя          | .7  |
| Конфигурация сети                 | .9  |
| Как использовать приложение       | .19 |
| Специальные функции               | .21 |
| Предостережения                   | .26 |
| Дата изготовления                 | .26 |
| Правила утилизации                | .26 |
| Сертификация продукции            | .27 |

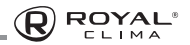

#### ТЕХНИЧЕСКИЕ ХАРАКТЕРИСТИКИ

| модель                                             | EU-OSK105               |
|----------------------------------------------------|-------------------------|
| Стандарт                                           | 802.11 b/g/n            |
| Частота передачи                                   | 2,4–2,48 ГГц            |
| Макс. Передаваемая<br>мощность                     | 20 дБм                  |
| Электропитание /<br>потребляемый ток<br>(мощность) | DC 5 B /300 мА (1,5 Bт) |
| Рабочая температура                                | 0 °C–45 °C              |
| Рабочая влажность                                  | 10 %-85 %               |

#### НАЗНАЧЕНИЕ

Устройство предназначено для удаленного управления приборами через сеть Wi-Fi с выходом в интернет. Рекомендовано к использованию в сплит-системах, оборудованных подходящим разъемом для подключения управляющих модулей Wi-Fi.

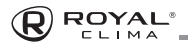

### МЕРЫ ПРЕДОСТОРОЖНОСТИ

#### Применимые системы:

IOS (Версия 9.0 и выше), Android (Версия 4.4 и выше)

Примечание: Перед установкой приложения убедитесь, что операционная система вашего мобильного устройства обновлена до последней версии. Не все системы IOS и Android совместимы с приложением. Компания не несет ответственность за какие-либо проблемы, вызванные несовместимостью.

#### Безопасная беспроводная сеть

Wi-Fi адаптер поддерживает только шифрование WPA-PSK/WPA2-PSK.

Внимание: для обеспечения быстрого и качественного сканирования QR-кода при установке приложения, камера вашего мобильного устройства должна поддерживать разрешение не менее 5 мегапикселей.

Если запрос долго обрабатывается, необходимо произвести повторную настройку сети.

Примечание: компания не несет ответственность за проблемы, связанные к качеством интернет соединения, WI-FI роутером и другими периферийными устройствами. Для получения дополнительной помощи обратитесь к поставщику.

В ходе постоянного улучшения качества работы приложение может обновляться без предварительного уведомления. Внешний вид и конфигурация приложения могут отличаться от руководства.

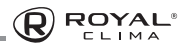

#### СКАЧИВАНИЕ И УСТАНОВКА ПРИЛОЖЕНИЯ

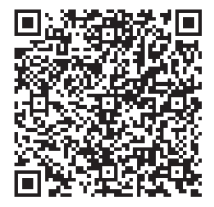

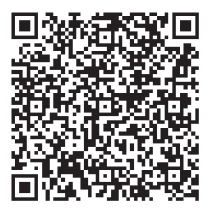

QR Code A

QR Code B

**Внимание:** Данные QR-Коды применяются только для установки приложения.

Пользователи Android: отсканируйте QR-код A или перейдите на Google play, найдите приложение «NetHome Plus» и загрузите его.

Пользователи iOS: отсканируйте QR-код В или перейдите в APP Store, найдите приложение «NetHome Plus» и загрузите его.

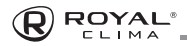

### УСТАНОВКА USB МОДУЛЯ

Снимите защитный колпачок USB модуля

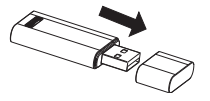

- Откройте переднюю панель внутреннего блока кондиционера, вставьте USB модуль в специальный разъем.
- Прикрепите QR-код из комплектации USB модуля к боковой панели внутреннего блока кондиционера, для удобства скачивания на мобильный телефон. Кроме того пользователь может сфотографировать QR-код и сохранить его на телефон.

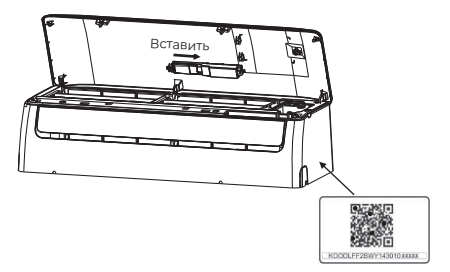

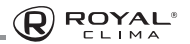

### РЕГИСТРАЦИЯ ПОЛЬЗОВАТЕЛЯ

- Убедитесь, что ваше мобильное устройство подключено к Wi-Fi.
- Для регистрации лучше использовать ваш адрес электронной почты.
- После регистрации, активируйте аккаунт по ссылке в присланном письме.
- Если вы забудете пароль, воспользуйтесь кнопкой восстановления пароля.
- Вы можете зайти в аккаунт, используя внешние сервисы.

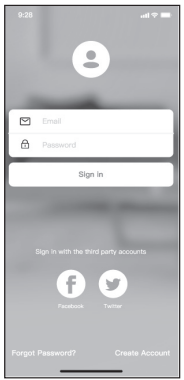

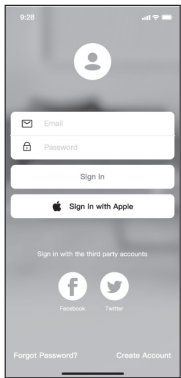

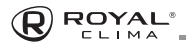

### ДЛЯ РЕГИСТРАЦИИ НОВОГО ПОЛЬЗОВАТЕЛЯ:

- 1. Нажмите Create Account (создать пользователя)
- Введите адрес электронной почты и пароль, затем нажмите «Register» (Регистрация).

| 9.41                                                     | d 🕆 🚥      |
|----------------------------------------------------------|------------|
|                                                          |            |
| Enter your Email address                                 |            |
| Password                                                 | ~          |
| Confirm Password                                         | ~~         |
| Password need 6–20 characters,must conta<br>and numbers. | in letters |
|                                                          |            |
| I have read and agree to the terms and p                 | ivacy      |
|                                                          |            |
|                                                          |            |
|                                                          |            |
|                                                          |            |
|                                                          |            |
|                                                          |            |
|                                                          |            |

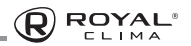

### КОНФИГУРАЦИЯ СЕТИ

Внимание: Убедитесь, что устройство Android или iOS подключается именно к той беспроводной сети, которую вы хотите настроить. Убедитесь в корректной работе функции беспроводной связи устройства Android или iOS, и в возможности последующего автоматического подключения к вашей первоначальной сети Wi-Fi.

**Примечание:** Пользователь должен успеть произвести все шаги по настройке в течение 8 минут после включения питания кондиционера, иначе может потребоваться повторное переподключение.

#### Использование устройства IOS и Android для настройки сети

- Убедитесь, что ваше мобильное устройство уже было подключен к сети Wi-Fi, которую вы хотите использовать. Кроме того, вам нужно отключить автоподключение к другим сетям Wi-Fi, так как это повлияет на процесс настройки.
- 2. Отключите питание кондиционера.
- Подключите питание кондиционера и 7 раз в течение 10 секунд нажмите кнопку «LED» (отключение подсветки дисплея) или кнопку «DO NOT DISTURB».
- Кондиционер отобразит символы «Ар», это будет означать, что кондиционер вступил в режим сопряжения.

Примечание: Есть два способа завершить настройку сети: с помощью Bluetooth или ручная настройка с выбором типа устройства.

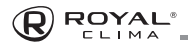

#### Настройка сети с помощью Bluetooth

Примечание: Убедитесь, что режим Bluetooth на вашем мобильном устройстве включен.

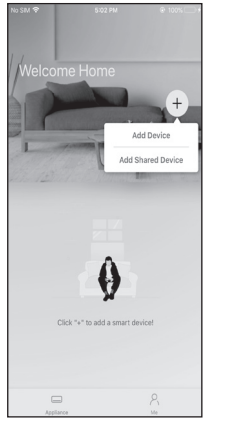

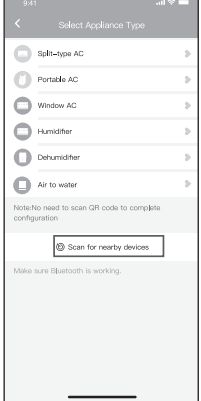

- 1. Нажмите «Add Device» (добавить устройство)
- 2. Нажмите «Scan for nearby Devices» (искать устройства поблизости)

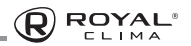

| <u>O</u> sin-eyzáz                                           |      |
|--------------------------------------------------------------|------|
| Priese AD                                                    |      |
| Winawato                                                     |      |
| • Franklins                                                  |      |
| O Interdition                                                |      |
| O Aricesia                                                   |      |
| Matalife asset to seen GO correctory and an<br>analyzination |      |
| O from for mental contents                                   |      |
|                                                              |      |
| Smart devices Found:<br>(Click to Add)                       |      |
|                                                              | G    |
| Split-Type Ac Window Ac Window Ac                            | Wind |

 Подождите, пока устройство будет найдено, затем нажмите, чтобы добавить его.

|                                                              | = |
|--------------------------------------------------------------|---|
|                                                              |   |
|                                                              |   |
|                                                              |   |
| 😑 marana                                                     |   |
| 😑 Markan                                                     |   |
| O Interaction                                                |   |
| O vin to voting                                              |   |
| Success made to addin QR code Success (inter-<br>succession) |   |
| Received to story by devices                                 |   |
| iessie aure Bluetorith le working.                           |   |
| Back Start Configuration                                     |   |
| Please select family WLAN and enter the password             | - |
| ⇔ Smart-Pro >                                                |   |
| Please enter password                                        |   |
|                                                              |   |

4. Выберите домашнюю сеть Wi-Fi и введите пароль.

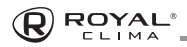

| 0       |                                                |   |
|---------|------------------------------------------------|---|
| 0       |                                                |   |
| 0       |                                                |   |
| 0       |                                                |   |
|         | ie naad te peer (19 maar to maan)<br>wellen    |   |
|         | <ul> <li>Derry to consider the test</li> </ul> |   |
| Malto : | sure Bluetooth is worlding.                    |   |
|         | Cancel                                         | ) |
|         | 85%                                            |   |
| The     | device is connecting to the network            |   |

 Дождитесь соединения с сетью.

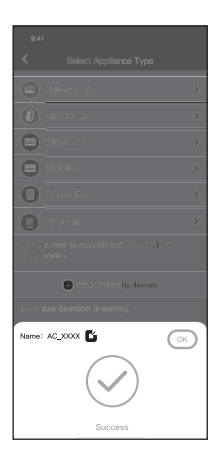

 Настройка выполнена успешно, теперь вы можете изменить имя устройства.

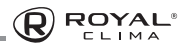

| 9,41           |             | .atl 🗢 💻 |
|----------------|-------------|----------|
| <              | Device Name | Save     |
| Recommended N  | lame:       |          |
| Dining Room    |             | ~        |
| Kitchen        |             |          |
| Master bedroor | TI          |          |
| Children bedro | om          |          |
| Guest bedroom  | i i         |          |
| Custom Name:   |             |          |
|                |             |          |
|                |             |          |
|                |             |          |
|                |             |          |
|                |             |          |
|                |             |          |
|                |             |          |
|                |             |          |

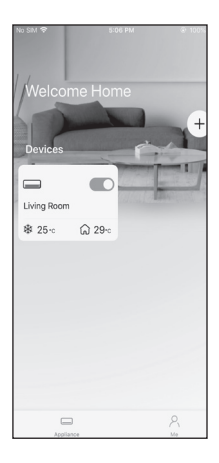

- Вы можете выбрать одно из предложенных имен или создать новое.
- Настройка с помощью Bluetooth завершена успешно, теперь вы можете увидеть устройство в списке подключений.

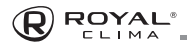

#### Ручная настройка сети с выбором типа устройства

| 9:41 all                                                  | <b>⇒</b> ■ |
|-----------------------------------------------------------|------------|
| Select Appliance Type                                     |            |
| Split-type AC                                             | >          |
| Portable AC                                               | ъ          |
| Window AC                                                 | >          |
| Humidifier                                                | >          |
| Dehumidifier                                              | >          |
| Air to water                                              | >          |
| Note:No need to scan GR code to complete<br>configuration |            |
| Scan for nearby devices                                   |            |
| háile sure Bustooth is vorking.                           |            |

 Если настройка с помощью Bluetooth не может быть осуществлена, проведите ручную настройку, выбрав тип устройства.

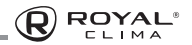

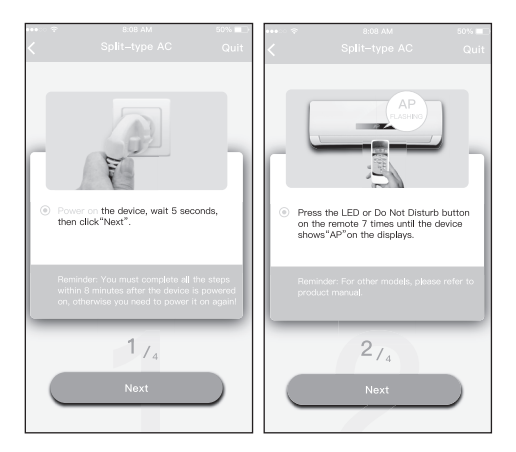

2. Следуйте пошаговой инструкции, для подключения режима «Ар».

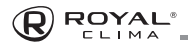

| 941 all 🕆 🖿                                           | #################################         |
|-------------------------------------------------------|-------------------------------------------|
| < Choose Method                                       | < Split-type AC                           |
|                                                       | Align the QRcode within the frame to scan |
| Scent OR code on the unit                             |                                           |
| AP mode ladeus accorreg fins CB code.<br>Manual Setup |                                           |
|                                                       | 374                                       |

- Выберите необходимый вам способ настройки
- 4. Выберите метод сканирования QR-кода

Примечание: Шаг 3 и 4 будут актуальны только для устройств Android.

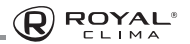

| •••• | € 8:08 AM                                                                                                    | 50%         |   | ÷                               | 8:08 AM                                                                  | 50% 💶            |
|------|----------------------------------------------------------------------------------------------------|-------------|---|---------------------------------|--------------------------------------------------------------------------|------------------|
| <    |                                                                                                    | Quit        | < |                                 |                                                                          |                  |
|      |                                                                                                    | h           | ſ |                                 |                                                                          |                  |
| ٥    | Go to the phone's "WLAN"settings,<br>the password "12345678" to com<br>to the network "net_ac_XXXX".                         | use<br>ect  | • | Please s<br>the pass<br>Smartl  | elect family WLAN an<br>word.                                            | d enter          |
|      | Reminder: If "net_ac_XXXX" network i<br>found on the WLAN, check whether th<br>device is in AP mode.If not, <u>Try again</u> | s not<br>ne | L | Please<br>Reminder<br>connectio | enter password<br>Please ensure that the c<br>in is the 2.4G wireless ne | urrent<br>twork! |
| (    | 3 <sub>74</sub><br>Next                                                                                                    |             |   | S                               | 4 <sub>/4</sub><br>tart Configuration                                    |                  |
|      |                                                                                                    |             |   |                                 |                                                                          |                  |

5. Выберите "Manual Setup" (Android) или подключитесь к беспроводной сети (IOS) 6. Введите свой пароль.

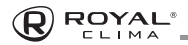

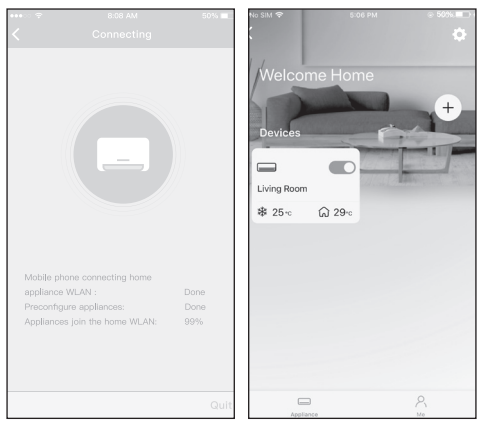

 Настройка выполнена успешно. Теперь вы можете видеть устройство в списке подключенных.

Примечание: По завершении процесса на дисплее отобразиться сообщение об успешной настройке. Из-за проблем с соединением Wi-Fi статус устройства может по-прежнему отображаться как «offline». При возникновении подобной ситуации необходимо обновить список устройств в приложении и убедиться, что статус устройства «online». Вторым способом устранения проблемы является отключение питания кондиционера с последующим его подключением. Статус устройства при этом обновится через несколько минут.

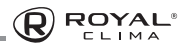

### КАК ИСПОЛЬЗОВАТЬ ПРИЛОЖЕНИЕ

Пожалуйста, убедитесь в том, что оба устройства (мобильное устройство и кондиционер) подключены к интернету перед началом работы с приложением. Для управления работой кондиционера при помощи мобильного устройства следуйте пошаговой инструкции:

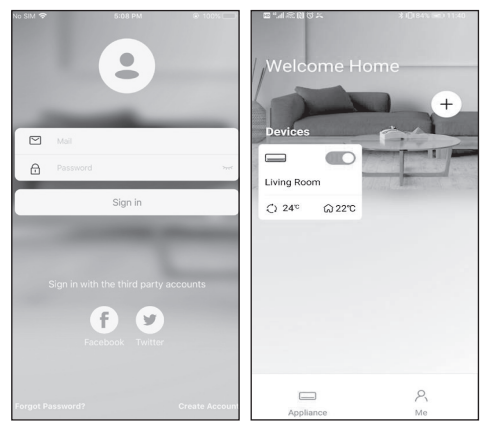

- Нажмите «Sign in» (войти).
- 2. Выберите устройство.

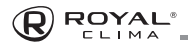

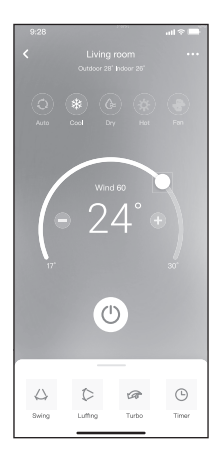

 При помощи приложения пользователь может включать/выключать кондиционер, выбирать режим работы, скорость, температуру и т.д.

Примечание: Не все режимы и функции будут доступны к управлению через приложение. Возможность управления конкретными функциями через приложение будет зависеть от модели кондиционера.

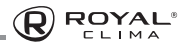

### СПЕЦИАЛЬНЫЕ ФУНКЦИИ

#### График

Пользователю доступна еженедельная настройка времени автоматического включения/выключения устройства, так же настройка режима работы.

| 9.41 ad 🗢 🖬                       |          |          |     |                | -   | R-41           | .d 🕈 🗰 |
|-----------------------------------|----------|----------|-----|----------------|-----|----------------|--------|
| < Function                        |          |          |     |                | m   |                |        |
| Express run setting 25°C Auto (b) |          | 24       | · • | -              |     | Commonly used: |        |
| Schedules 3                       |          |          |     |                |     | Every day      | ~      |
| Sleep 3                           |          | 9<br>10  | 04  |                |     | Weekdays       |        |
| Geolocation ON D                  |          | 11       | 06  | On             |     | Only once      |        |
| Check 3                           |          | 12<br>13 | 07  | Off            |     | Custom:        |        |
| Units T T                         | Repeat   |          |     | Mars.Thur      | . > | Tuesday        |        |
| Information >                     | Settings |          |     | Cool 17°C High | h > | Wednessday     |        |
| Share QR code                     | Label    |          |     | Umama          | d > | Thursday       |        |
| Delete                            |          |          |     |                |     | Friday         |        |
|                                   |          |          |     |                |     | Saturday       |        |
|                                   |          |          |     |                |     | Sunday         |        |
|                                   |          |          |     |                |     |                |        |
|                                   |          |          |     |                |     |                |        |

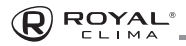

#### Режим Sleep

Пользователь может настроить комфортный для сна температурный режим.

|                     | al 🗢 🖿        |  |
|---------------------|---------------|--|
|                     | Function      |  |
| Express run setting | g 26°C Auto 🌢 |  |
| Schedules           | >             |  |
| Sleep               | >             |  |
| Geolocation         | ON 🐌          |  |
| Check               | >             |  |
| Units               | F C           |  |
| Information         |               |  |
| Share QR code       | 5             |  |
| Delete              |               |  |
|                     |               |  |
|                     |               |  |
|                     |               |  |
| _                   |               |  |

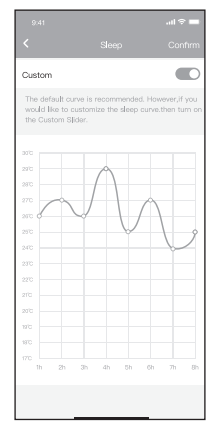

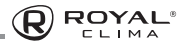

#### Проверка

С помощью данной функции пользователь может провести проверку работы своего кондиционера, выявить показатели его работы, отклонения от нормальной работы и получить всю детальную информацию о работе устройства.

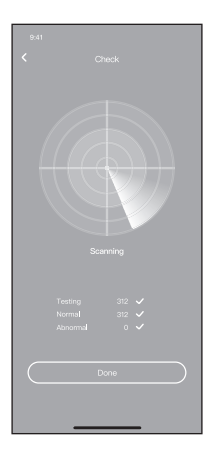

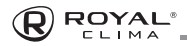

#### Совместное управление.

Управление работой устройства может производиться с нескольких аккаунтов одновременно при помощи данной функции. Для этого необходимо произвести следующие шаги:

|                     | ail 🕈 🖿     |
|---------------------|-------------|
|                     | n           |
| Express run setting | 26°C Auto 🐌 |
| Schedules           | 2           |
| Sleep               | 2           |
| Geolocation         | on 🐌        |
| Check               | Þ           |
| Units               | F C         |
| Information         | Þ           |
| Share QR code       | >           |
| Delete              |             |
|                     |             |
|                     |             |
|                     |             |
|                     | _           |

1. Нажмите «Shared QR code (поделиться QR Кодом)

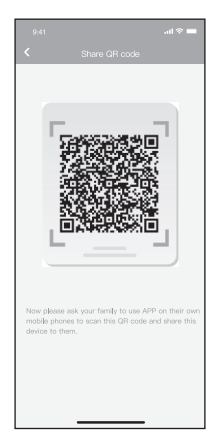

 Появившийся QR код необходимо будет отсканировать на втором устройстве

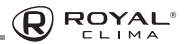

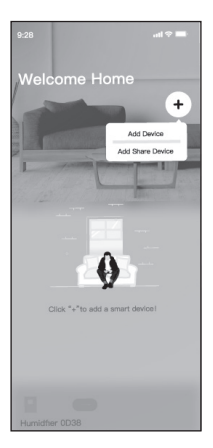

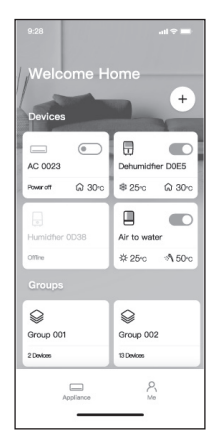

- Дополнительные пользователи должны зарегистрироваться в приложении «Nethome Plus», затем нажать «Add Share Device» (добавить устройство общего доступа) на своем мобильном устройстве, затем отсканировать QR-код
- Теперь другие пользователи добавлены к совместному управлению устройством.

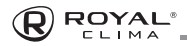

### ПРЕДОСТЕРЕЖЕНИЯ

Используйте это устройство в соответствии с прилагаемыми инструкциями.

Чтобы избежать возможности превышения пределов воздействия радиочастот FCC и IC, близость к данному устройству должна быть не менее 20 см во время нормальной работы.

### ДАТА ИЗГОТОВЛЕНИЯ

Дата изготовления указана на упаковке.

### ПРАВИЛА УТИЛИЗАЦИИ

По истечению срока службы прибор должен подвергаться утилизации в соответствии с нормами, правилами и способами, действующими в месте утилизации.

Не выбрасывайте прибор вместе с бытовыми отходами.

По истечении срока службы прибора, сдавайте его в пункт сбора для утилизации, если это предусмотрено нормами и правилами вашего региона. Это поможет избежать возможных последствий на окружающую среду и здоровье человека, а также будет способствовать повторному использованию компонентов изделия.

Информацию о том, где и как можно утилизировать прибор, можно получить от местных органов власти.

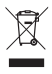

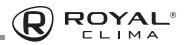

### СЕРТИФИКАЦИЯ ПРОДУКЦИИ

# Товар задекларирован на территории Таможенного союза.

#### Товар соответствует требованиям:

ТР ТС 020/2011 «Электромагнитная совместимость технических средств».

#### Изготовитель:

SIA «Green Trace», LV-1004, Biekensalas iela, 21, Riga, Latvia СИА «Грин Трейс», ЛВ-1004, Латвия, Рига, ул. Бикенсалас, 21. E-mail: info@greentrace.lv

#### Произведено под контролем:

"Clima Tecnologie S.r.I.", Via Nazario Sauro 4, 40121 Bologna, Italy. «Клима Технолоджи С.Р.Л.», Виа Назарио Сауро 4, 40121 Болонья, Италия.

#### Импортёр в РФ:

«Котраліуа BIS» LLC. 119180, Moscow, B. Polyanka str., 2, bld. 2, R. I/8, Russian Federation. Tel: +7 495 150-50-05 ООО «Компания БИС». Россия, 119180, г. Москва, ул. Б. Полянка, д. 2, стр. 2, пом./комн. I/8. Teл: 8 495 150-50-05 E-mail: climate@breez.ru

Сделано в Китае.

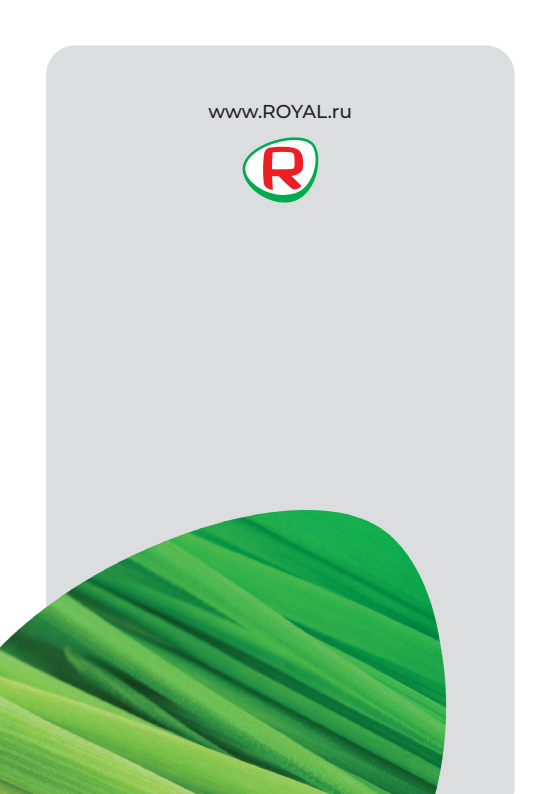